## Oヘルスケアコネクトと連携する(iPhone以外のスマホ)

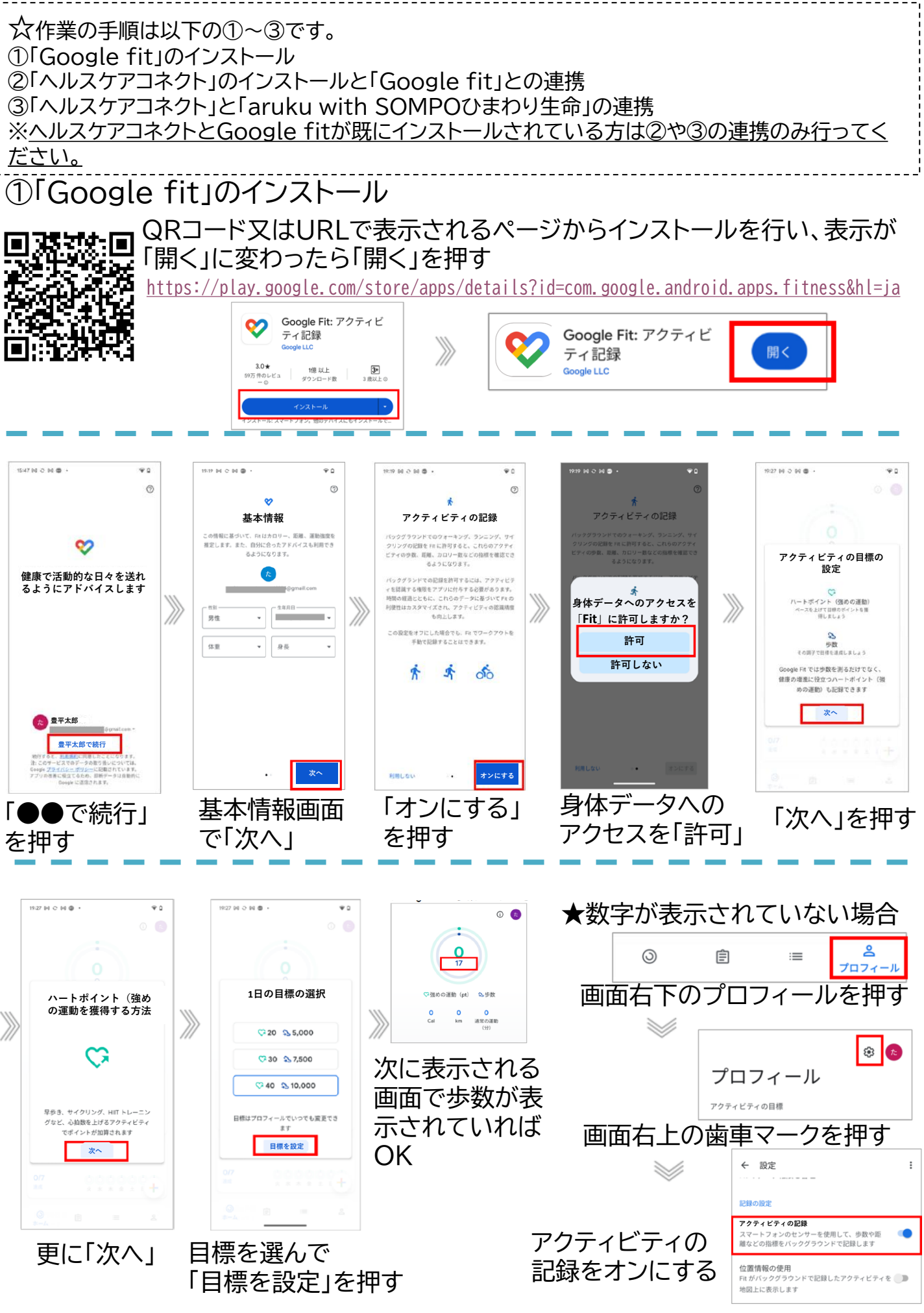

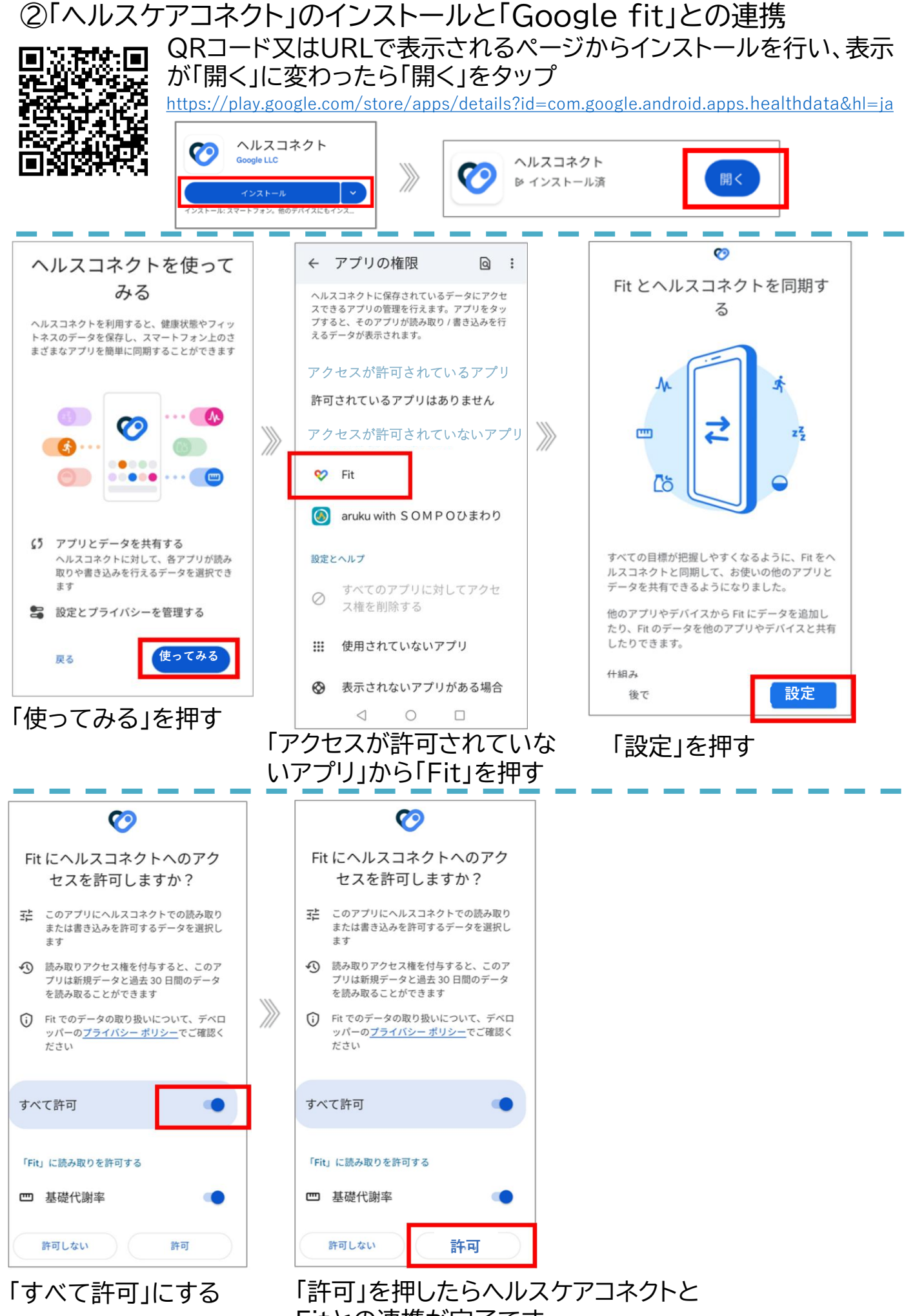

Fitとの連携が完了です。

③「ヘルスケアコネクト」と「aruku with SOMPOひまわり生命」の連携

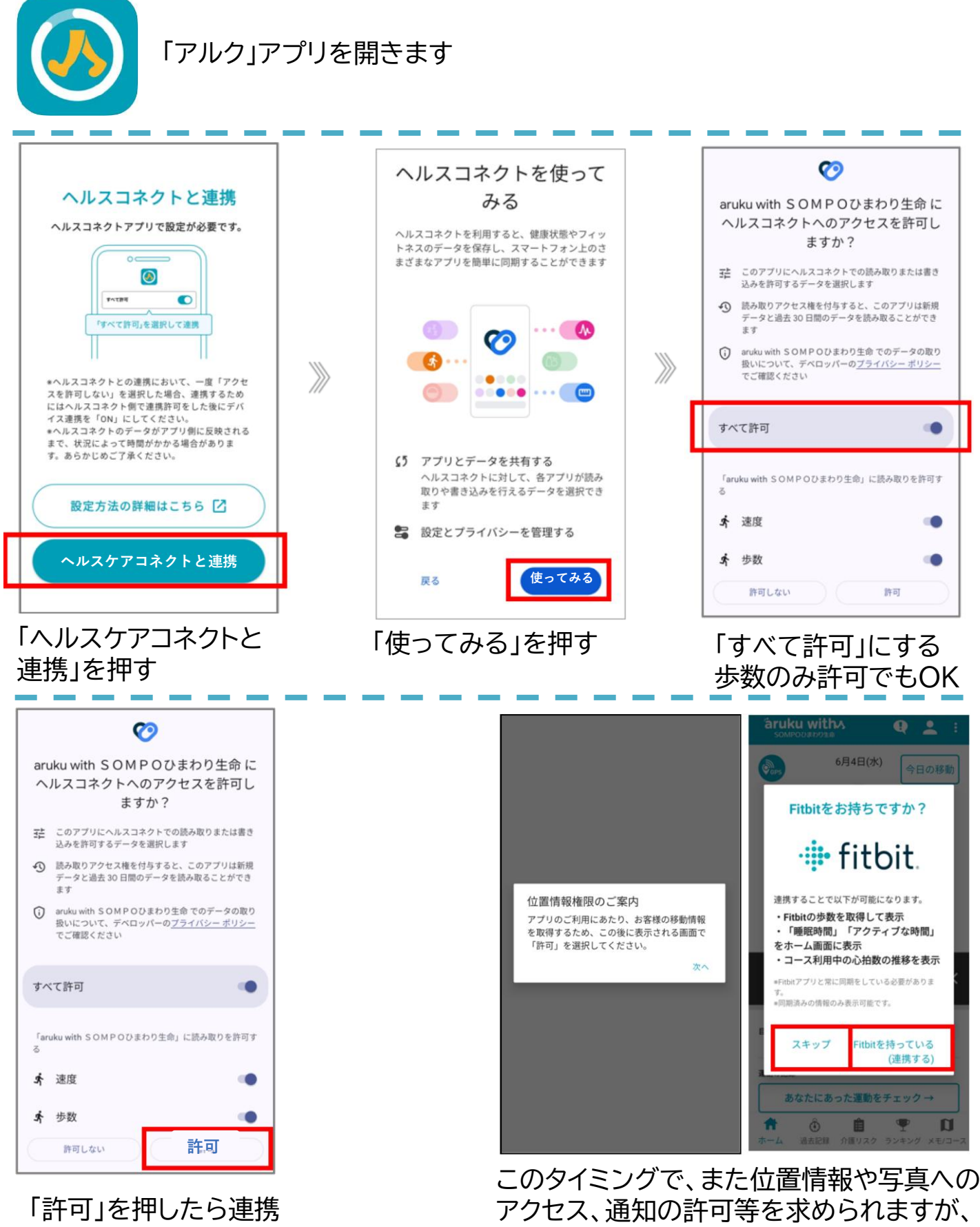

完了です!

アクセス、通知の許可等を求められますが、 これらは「許可しない」「スキップ」でOKです。